## Adding Multi day Events to your Outlook Calendar

Occasionally, you may have an Event in Registration/Certificate that is a multiple day event. The steps to add all instances of the events to your Outlook Calendar are provided below.

• Sign In to your Account

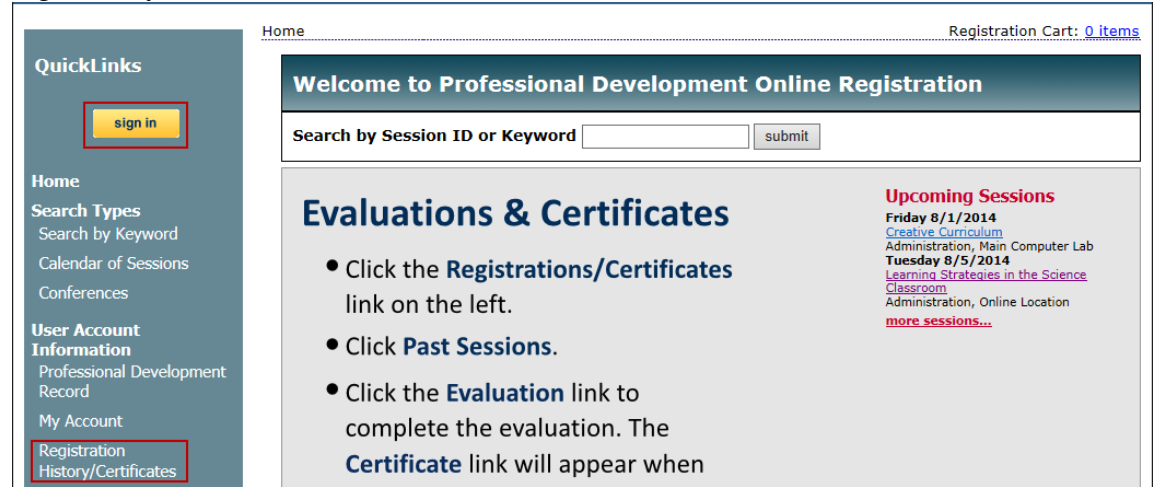

• Go to your *Registration History* page to view your Upcoming Sessions

| Registration History/Certificate                                                       |                    | Registration Cart: 0 items |
|----------------------------------------------------------------------------------------|--------------------|----------------------------|
|                                                                                        |                    |                            |
| Upcoming Sessions Past Sessions WaitingList Online Sessions                            |                    |                            |
| Session ID Title                                                                       | Start Date         | Location                   |
| 26776 Fun With Words<br>Change Registration   Cancel Registration   Print Confirmation | 10/31/2014 8:00 AM | Administration, RM 201     |

- Click to select the Calendar icon, next to the Event with multiple dates
- Depending on the browser, a prompt will appear

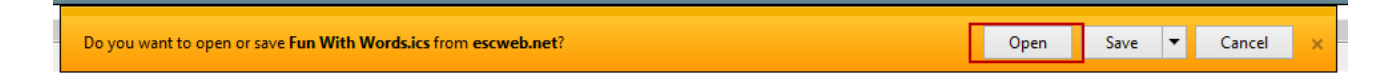

• If using Microsoft Outlook, select *Open* then click *Accept*. The event will be added to the Outlook calendar.

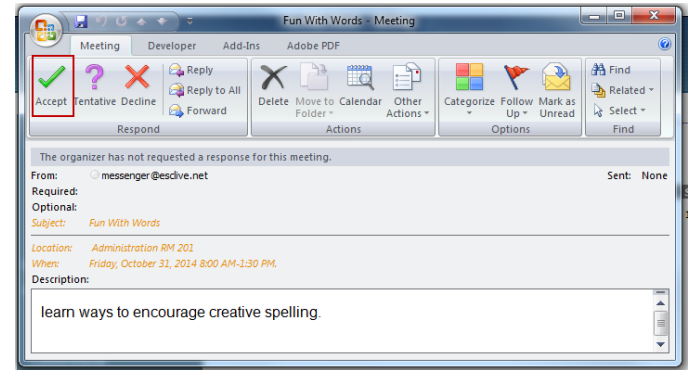